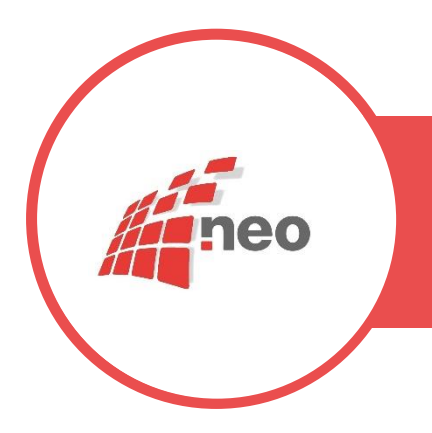

# GUIDA RAPIDA DOCUMENTO INTERNO Nº 8/2020

### OGGETTO

Informazioni per una corretta installazione del dispositivo MOXA su stampanti punzonatrici CIM

#### MATERIALI

Cavo di collegamento di rete incrociato . Cavo di collegamento seriale CIM Alimentatore MOXA Eventuali adattatori seriali.

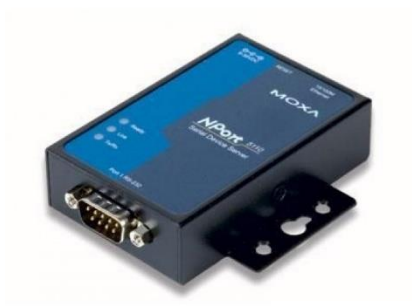

## INTERFACCIA

MOXA- CONVERTITORE ETHERNET / SERIALE RS232 - NPORT 5110

### IMPOSTAZIONI MOXA

- Collegare il PC con il convertitore MOXA tramite il cavo di rete incrociato.
- Impostare il PC con la stessa sottorete del convertitore MOXA (vedere l'etichetta sul retro del convertitore).
- Installare l'utility NPORT ADMINISTRATOR CONFIGURATION ( la sistrova sul CD fornito con il convertitore ).
- Aprire l'utility
- Selezionare SEARCH
- Viene visualizzata una tabella con l'elenco dei convertitori rilevati.
- Selezionare il convertitore da impostare
- Aprire il MENU a tendina in alto "CONFIGURATION"
- Selezionare UNLOCK
- Inserire la password " moxa "
- Ora cliccare DUE volte sulla riga del convertitore ( che adesso dovrebbe avere come status " UNLOCK " ) accedendo così alla pagina di configurazione dove andrò ad impostare INDIRIZZO IP e a settare i parametri della porta seriale.

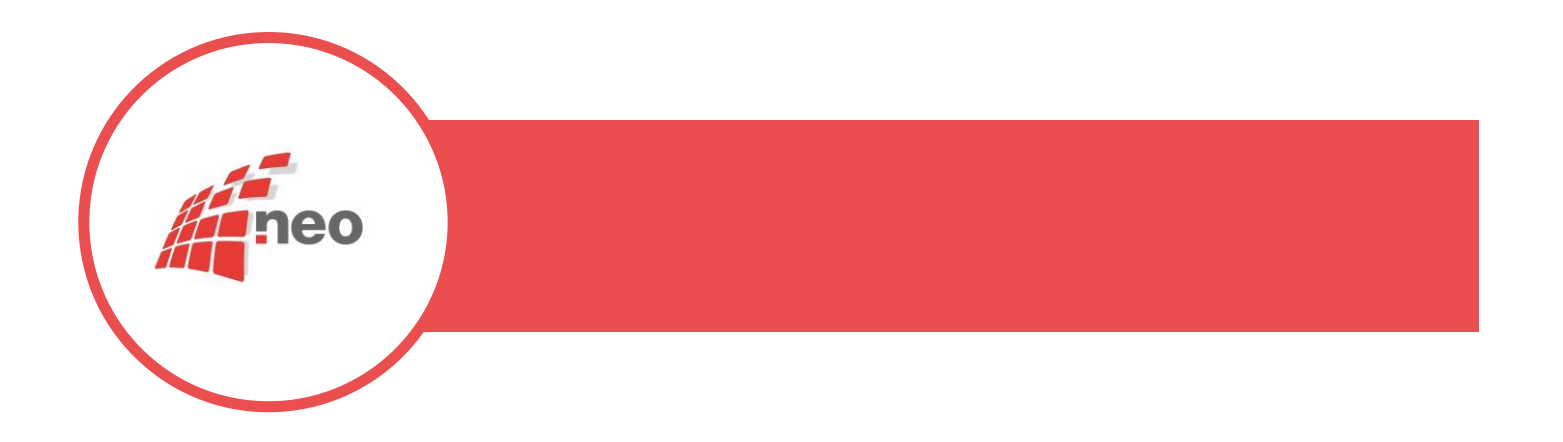

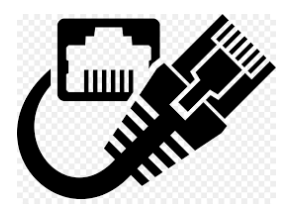

- Una volta settato l'indirizzo IP si procede a collegare il convertitore MOXA sulla porta di rete sulla quale dovrà lavorare.
- Una volta collegato in rete potrò accedere al server del convertitore aprendo un qualsiasi BROWSER di internet e digitando l'indirizzo che precedentemente avevamo assegnato al convertitore.
- E' possibile e molto probabile che per alcuni convertitori all'apertura del server venga richiesta l password. In questo caso inserire come prima la PSW " moxa" e confermare.
- Nel menù a sinistra selezionare SERIAL SETTING e PORT 1

## IMPOSTAZIONI SERIALE

• Impostare il seriale nel seguente modo e poi salvare ( nel caso di utilizzo delle punzonatrici CIM serie 2700 )

| PORT ALIAS   | /           |
|--------------|-------------|
| BAUTE RATE   | 9600        |
| DATA BITS    | 8           |
| STOP BITS    | 1           |
| PARITY       | NONE        |
| FLOW CONTROL | NONE        |
| FIFO         | ENABLE      |
| INTERFACE    | RS-232-ONLY |
|              |             |

• VERIFICARE SULLA PUNZONATRICE CHE IL SETTAGGIO DELLA SERIALE SIA 9600,N,8,1,

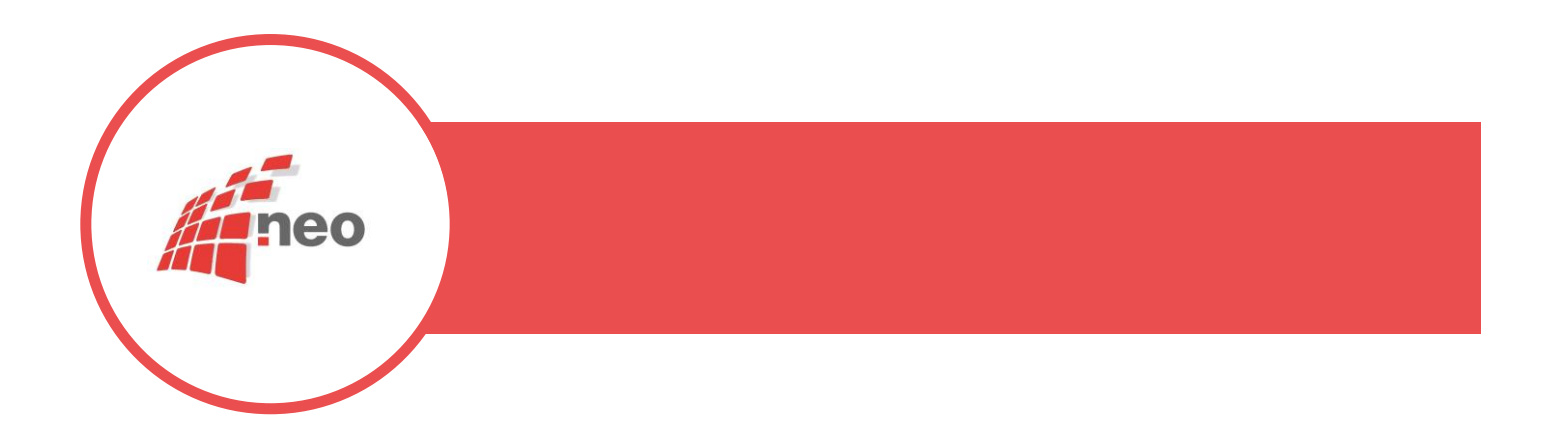

PROMEMORIA TECNICO: Indirizzo ID RETE Indirizzo rete MOXA PORTA indirizzo MOXA 950 CIM xonxof TIME 360

CAVO INCROCIATO SUL PC LA STESSA SOTTORETE DEL CONVERTITORE NO FLOW CONTROL

NEL SOFTWARE NEO GROUP NON SI POSSONO EDITARE I COMPI CON EXEL SOLO CON IL DB.